# **NETGEA**R<sup>®</sup>

Инструкция по установке

#### Беспроводной адаптер NETGEAR Wireless-N USB 2.0 WN111v2

В настоящем Руководстве содержатся сведения об установке адаптера WN111v2 на персональный компьютер и о подключении ПК к беспроводной сети. Подключение может быть выполнено одним из двух методов.

- При использовании представленного здесь экспресс-метода автоматическая установка и настройка адаптера выполняется с помощью мастера NETGEAR Smart Wizard. При этом подключение к беспроводной сети защищено функцией Push 'N' Connect.
- Второй метод, выборочный, дает возможность указать необходимые параметры установки WN111v2 или воспользоваться утилитой Windows для установки и управления беспроводной сетью. Подробная информация о выборочной установке приводится в Руководстве пользователя беспроводного adanmepa NETGEAR Wireless-N USB 2.0 WN111, которое находится на Установочном компакт-диске.

В приведенных инструкциях по установке предполагается, что будет выполняться подключение к точке доступа или беспроводному маршрутизатору. Приблизительное время выполнения: 10 минут.

# Начало работы

# На первом этапе требуется установить программное обеспечение WN111v2

- 1. Вставьте установочный компакт-диск. Если главная страница компакт-диска не отображается, откройте компакт-диск в Проводнике и дважды щелкните Autorun.exe.
- 2. Нажмите кнопку Install the Software (Установить ПО). Появится экран Software Update Check (Проверка программных обновлений).
- Если имеется подключение к Интернету, нажмите кнопку Check for Updates 3. (Проверить наличие обновлений). В противном случае нажмите кнопку Install from CD (Установить с компакт-диска).
- Появится экран приветствия мастера vстановки NETGEAR Smart Wizard. Установите флажок I Agree (Я принимаю). чтобы принять условия лицензионного соглашения, и нажмите кнопку Next (Далее).
- 5. В окне Setup Туре (Тип установки) выберите переключатель Express (Экспресс). При экспресс-установке функции программы определяются и конфигурируются автоматически, что ускоряет настройку адаптера.
- 6. Нажмите кнопку Next.

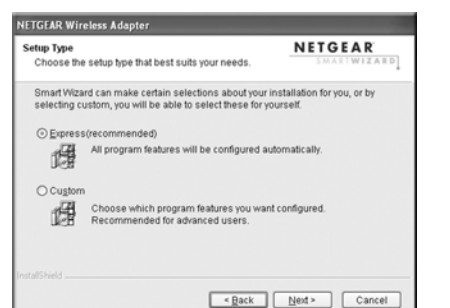

### После этого установите адаптер WN111v2 и подключитесь к беспроводной сети

Экспресс-мастер установит ПО WN111v2, а функции программы будут сконфигурированы автоматически. Вам будет предложено подключить адаптер.

NETGEAR Wireless Adapter

ennect WN111 to an available USB port on vol

Net >

Click Next to continue

NETGEAR

- 1. Найдите свободный USB-порт на компьютере.
- 2. Вставьте беспроводной адаптер в USB-порт. Подключить беспроводной USB-адаптер можно напрямую или при помощи USB-кабеля (см. раздел "Установка держателя USBадаптера").

Примечание: Для достижения наилучших результатов рекомендуется размещать беспроводной адаптер на расстоянии не менее 1 метра от маршрутизатора.

- 3. Нажмите кнопку Next. Вам будет предложено подключить беспроводной адаптер.
  - При наличии беспроводного маршрутизатора или точки доступа с поддержкой функции Push 'N' Connect (Безопасная настройка Wi-Fi NETGEAR) будет показан первый экран. Оставьте установленным переключатель Yes... (Да...) и нажмите кнопку Next. Следуйте указаниям мастера Smart Wizard, чтобы выполнить подключение при помощи функции WPS (Безопасная настройка Wi-Fi).

Примечание: Этап использования функции Push 'N' Connect можно пропустить. Для этого установите переключатель No, I do not want to use Push 'N' Connect (Het, я не хочу использовать Push 'N' Connect) и нажмите кнопку Next.

Если устройств с поддержкой WPS не обнаружено, будет показан второй экран. В списке беспроводных сетей выберите свою и нажмите кнопку Next. Если на этом этапе была выбрана защищенная сеть, мастер Smart Wizard определит это и предложит ввести пароль.

| SMARTWEEARD                                                                                                    |                  |
|----------------------------------------------------------------------------------------------------|------------------|
| One or more routers in your neighborhood supp<br>Wi-Fi Protected Setup (WPS). Use this adapter<br>Push 'N' Connect feature to connect securely ar<br>easily. | ports<br>s<br>id |
| Yes, I will connect using the router's push<br>button. Locate this symbol S and a push<br>button on the router you wish to connect to.                       |                  |
| C No. I do not wish to use Push ™ Connect.                                                                                                    | III EL Canan     |
|                                                                                                    |                  |

Сети с поддержкой WPS рядом с вами

| SMARTWIZARD                                                                       | c                         | onne              | ecting to your w                                   | ireless networ                            | rk         |
|-----------------------------------------------------------------------------------|---------------------------|-------------------|----------------------------------------------------|-------------------------------------------|------------|
| wailable wireless networks<br>and click Next. Use the scro                        | s are list<br>ollbar or l | ed belo<br>Page D | w. Select a wireless<br>own Key to view the        | s network from the<br>rest of the wireles | list<br>ss |
| ietrona.                                                                          | - L L                     |                   | 0                                                  | Cianal                                    |            |
| Network Name (SSID)                                                               | N                         | WPS               | security                                           | Signal                                    | 10         |
| Network Name (SSID)<br>NETGEAR                                                    | N                         | WPS               | (none)                                             | 70%                                       | _          |
| Network Name (SSID)<br>NETGEAR<br>MMLAB-SRXN3205                                  | N                         | WPS               | (none)<br>(none)                                   | 70%<br>68%                                |            |
| Network Name (SSID)<br>NETGEAR<br>MMLAB-SRXN3205<br>R2D2LAB                       | N                         | WPS               | (none)<br>(none)<br>WEP                            | 70%<br>68%<br>66%                         | 1          |
| Network Name (SSID)<br>NETGEAR<br>MMLAB-SRXN3205<br>R2D2LAB                       | N                         | WPS               | (none)<br>(none)<br>VIEP<br>(none)                 | 70%<br>68%<br>66%<br>66%                  |            |
| Network Name (SSID)<br>NETGEAR<br>MMLAB-SRXN3205<br>R2D2LAB<br>Lifestyle          | N                         | WPS               | (none)<br>(none)<br>WEP<br>(none)<br>(none)        | 70%<br>68%<br>66%<br>66%<br>65%           |            |
| Network Name (SSID)<br>NETGEAR<br>MMLAB-SRXN3205<br>R2D2LAB<br>Lifestyle<br>nglan | N                         | WPS               | (none)<br>(none)<br>WEP<br>(none)<br>(none)<br>WEP | 70%<br>88%<br>66%<br>66%<br>65%<br>65%    |            |

Рядом с вами нет сетей

с поддержкой WPS

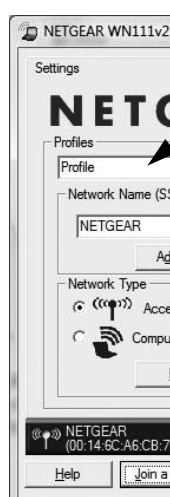

В области уведомлений и на рабочем столе появится значок WN111v2 при помощи которого можно открыть экран мастера Smart Wizard, если возникнет необходимость внести изменения или подключиться к другой беспроводной сети. В строке информации, расположенной в нижней части экрана мастера Smart Wizard, отображаются важные сведения о беспроводном подключении.

|   | @¶® N<br>(0 | ETGEAF<br>0:14:6C: |
|---|-------------|--------------------|
|   | <u>H</u> el | p[                 |
| 7 |             |                    |

2

Адаптер инициализирует подключение. Для установления соединения может потребоваться до одной минуты. Если подключение выполнено успешно, появляется окно мастера Smart Wizard с подробными сведениями о подключении. Значение Profile name (Имя профиля) формируется автоматически. После этого сведения о подключении будут сохранены под этим именем.

Вы подключены к беспроводной сети!

| etworks Statistics                                 | About                   |
|----------------------------------------------------|-------------------------|
| A R <sup>®</sup> Selected Adapter RangeMax Wireles | s-N USB Adapter WN111v2 |
|                                                    |                         |
| Save Profile                                       | Delete Profile          |
|                                                    |                         |
| C WPA-PSK [TKIP]                                   | <u>न</u>                |
| Settings C WEP                                     |                         |
| (Infrastructure)                                   | irase:                  |
| Passphrase:                                        | 64 bits 💌               |
| C Enter Key Manualy                                |                         |
| JHoc                                               | 64 bits 💌               |
|                                                    |                         |
| 192.168.1.4 Ch: 6 117 Mb                           | ops Signal ••••••       |

| A6:CB:7F)     | 192.168.1.4 | l | Ch: 6 | 117 Mbps | Signal 💿 👁 💿 |       |
|---------------|-------------|---|-------|----------|--------------|-------|
| Join a Networ |             | 4 | X     | Apply    | Cancel       | Close |
| /             |             |   |       | \        |              |       |
|               | 3           | 4 |       | 5        | 6            | 7     |

| Строка состояния               |                                                                                                    |  |  |  |
|--------------------------------|----------------------------------------------------------------------------------------------------|--|--|--|
| 1. Беспроводная<br>сеть        | Указывает беспроводную сеть, к которой подключен компьютер.                                                                                                    |  |  |  |
| 2. Подключение к<br>сети       | Нажмите кнопку <b>Join a Network</b> (Подключение к сети), чтобы<br>запустить мастер соединений Connection Wizard. После этого<br>можно будет подключиться к другой беспроводной сети или,<br>если соединение потеряно, повторно подключиться к<br>текущей сети.     |  |  |  |
| 3<br>или 169.254.x.y           | <ul> <li>Компьютер не получил IP-адрес от сети. См. интерактивную<br/>справку или Руководство пользователя беспроводного<br/>адаптера NETGEAR Wireless-N USB 2.0 WN111 на<br/>установочном компакт-диске.</li> </ul>                                                 |  |  |  |
| 4. Безопасность                | <ul> <li>Значок закрытого замка указывает на то, что функция обеспечения безопасности сети активирована.</li> <li>Значок открытого замка свидетельствует о том, что подключена открытая сеть без функции обеспечения безопасности.</li> </ul>                        |  |  |  |
| 5. Канал                       | Беспроводной канал, используемый сетью. Если один и тот же<br>канал используется несколькими сетями рядом с вами, они<br>могут создавать друг другу помехи. При этом может возникнуть<br>необходимость перейти на другой канал.                                      |  |  |  |
| 6. Скорость<br>передачи данных | Скорость беспроводной передачи данных, измеряемая в<br>мегабитах в секунду. Для оптимизации скорости беспроводной<br>передачи данных подключитесь к сети с помощью<br>высокоскоростного маршрутизатора или точки доступа и<br>высокоскоростного интернет-соединения. |  |  |  |
| 7. Индикатор<br>уровня сигнала | Чем больше точек, тем сильнее сигнал. Обычно более<br>сильный сигнал обеспечивает более высокую пропускную<br>способность подключения.                                                                                                    |  |  |  |

Сведения о настройках, доступных для беспроводного адаптера, приводятся в Руководстве пользователя беспроводного адаптера NETGEAR Wireless-N USB 2.0 *WN111* на установочном компакт-диске.

# Установка держателя USB-адаптера

При помощи USB-кабеля и держателя адаптера можно увеличить радиус действия адаптера и обеспечить улучшение приема сигнала беспроводной сети. Ниже приводятся инструкции по креплению USB-кабеля, пластикового держателя и контактных лент-липучек к монитору компьютера.

- 1. Прикрепите ленту с прилипающей (с крючками) поверхностью к задней стороне пластикового держателя, в средней его части.
- 2. Прикрепите ленту с ворсистой (с петлями) поверхностью к боковой стороне монитора (чтобы улучшить прием сигнала, прикрепите ее в верхней части).

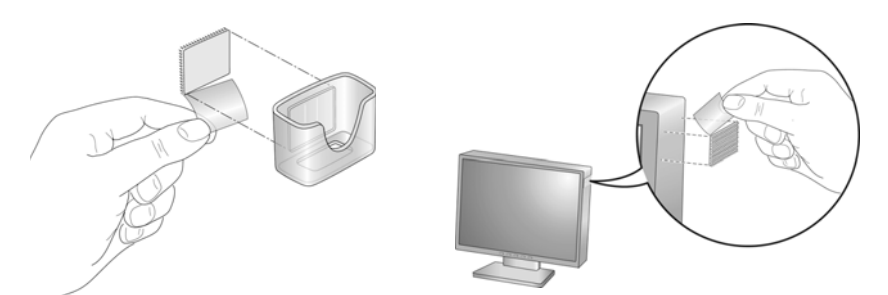

- 3. Вставьте адаптер в пластиковый держатель и подключите USB-кабель к адаптеру и компьютеру.
- Прикрепите держатель с адаптером к ленте, приклеенной к боковой 4. поверхности монитора ПК.

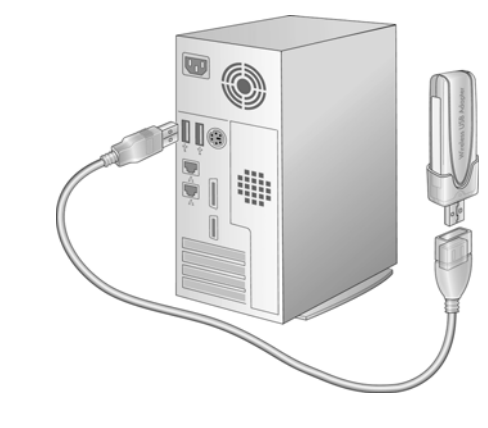

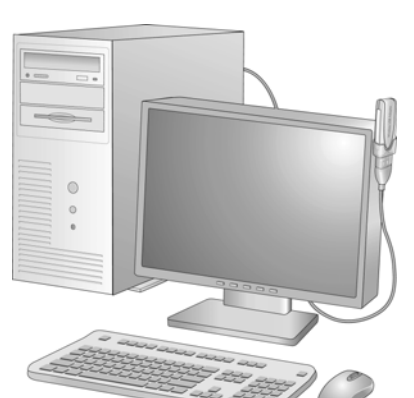

По завершении работы мастера настройки Smart Wizard найдите в нижней части адаптера номер, и зарегистрируйте изделие, указав этот номер на веб-сайте *http://www.NETGEAR.com/register.* 

 $\mathbf{X}$ 

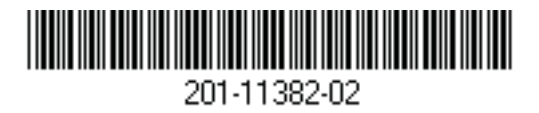

Октябрь 2008 г.

### Техническая поддержка

Регистрация на веб-узле или по телефону требуется для пользования телефонной службой технической поддержки. Номера телефонов региональных центров поддержки клиентов по всему миру можно найти на информационной карте о гарантии и поддержке, которая поставляется с изделием.

Обновления изделий и веб-служба поддержки доступны по адресу: http://www.netgear.com/support.

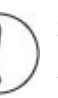

Внимание. При настройке параметров беспроводной связи для данного устройства убедитесь в том, что в настройках выбрана верная страна. Согласно законодательству ЕС в настройках страны должно быть указано то государство, в котором используется устройство.

Этот значок помещен в соответствии с директивой Европейского Союза 2002/96 по утилизации электрического и электронного оборудования (WEEE). В случае утилизации данного устройства на территории Европейского Союза этот процесс должен осуществляться в соответствии с законодательством страны по реализации Лирективы WEEE.

© 2008 NETGEAR, Inc. Все права защищены. NETGEAR и логотип NETGEAR являются зарегистрированными товарными знаками NETGEAR, Inc. в США и/или других странах. Другие марки или названия изделий являются зарегистрированными товарными знаками соответствующих владельцев. Сведения могут изменяться без предварительного уведомления.